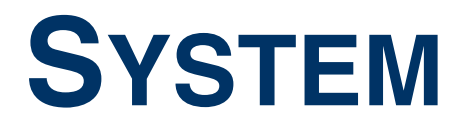

Copyright <sup>©</sup> 10. Mai 2005 Funkwerk Enterprise Communications GmbH Bintec Benutzerhandbuch - XGeneration Version 1.1

| Ziel und Zweck                                                  | Dieses Dokument ist Teil des Benutzerhandbuchs<br>ways ab Software-Release 7.1.15 bzw. 7.1.19 fü<br>zum aktuellen Software-Release sollten Sie in jec<br>insbesondere, wenn Sie ein Software-Update zu e<br>tuellsten <b>Release Notes</b> sind zu finden unter www                                                                                                    | zur Installation und Konfiguration von Bintec-Gate-<br>r WLAN. Für neueste Informationen und Hinweise<br>dem Fall zusätzlich unsere <b>Release Notes</b> lesen –<br>sinem höheren Release-Stand durchführen. Die ak-<br>v.funkwerk-ec.com. |
|-----------------------------------------------------------------|----------------------------------------------------------------------------------------------------|----------------------------------------------------------------------------------------------------|
| Haftung                                                         | Der Inhalt dieses Handbuchs wurde mit größter Sorgfalt erarbeitet. Die Angaben in diesem Handbuch<br>gelten jedoch nicht als Zusicherung von Eigenschaften Ihres Produkts. Funkwerk Enterprise Commu-<br>nications GmbH haftet nur im Umfang ihrer Verkaufs- und Lieferbedingungen und übernimmt keine<br>Gewähr für technische Ungenauigkeiten und/oder Auslassungen.                   |                                                                                                    |
|                                                                 | Die Informationen in diesem Handbuch können of<br>formationen sowie <b>Release Notes</b> für Bintec-Gate                                                                                                    | nne Ankündigung geändert werden. Zusätzliche In-<br>ways finden Sie unter www.funkwerk-ec.com.                                                                                                    |
|                                                                 | Als Multiprotokollgateways bauen Bintec-Gatewa<br>WAN-Verbindungen auf. Um ungewollte Gebühre<br>überwachen. Funkwerk Enterprise Communicatio<br>tenverlust, ungewollte Verbindungskosten und Sch<br>Produkts entstanden sind.                                                                                                    | ays in Abhängigkeit von der Systemkonfiguration<br>n zu vermeiden, sollten Sie das Produkt unbedingt<br>ns GmbH übernimmt keine Verantwortung für Da-<br>näden, die durch den unbeaufsichtigten Betrieb des                                |
| Marken                                                          | Bintec und das Bintec-Logo sind eingetragene Warenzeichen der Funkwerk Enterprise Communications GmbH.                                                                                                    |                                                                                                    |
|                                                                 | Erwähnte Firmen- und Produktnamen sind in der<br>bzw. Hersteller.                                                                                                    | Regel Warenzeichen der entsprechenden Firmen                                                                                                    |
| Copyright                                                       | Alle Rechte sind vorbehalten. Kein Teil dieses Handbuchs darf ohne schriftliche Genehmigung der Fir-<br>ma Funkwerk Enterprise Communications GmbH in irgendeiner Form reproduziert oder weiterverwer-<br>tet werden. Auch eine Bearbeitung, insbesondere eine Übersetzung der Dokumentation, ist ohne<br>Genehmigung der Firma Funkwerk Enterprise Communications GmbH nicht gestattet. |                                                                                                    |
| Richtlinien und Normen                                          | Bintec-Gateways entsprechen folgenden Richtlinie                                                                                                    | en und Normen:                                                                                                    |
|                                                                 | R&TTE-Richtlinie 1999/5/EG                                                                                                    |                                                                                                    |
|                                                                 | CE-Zeichen für alle EU-Länder                                                                                                    |                                                                                                    |
|                                                                 | Weitere Informationen finden Sie in den Konformit                                                                                                    | tätserklärungen unter www.funkwerk-ec.com.                                                                                                    |
| Wie Sie Funkwerk Enterprise<br>Communications GmbH<br>erreichen | Funkwerk Enterprise Communications GmbH<br>Südwestpark 94<br>D-90449 Nürnberg<br>Deutschland<br>Telefon: +49 180 300 9191 0                                                                                                    | Bintec France<br>6/8 Avenue de la Grande Lande<br>F-33174 Gradignan<br>Frankreich<br>Telefon: +33 5 57 35 63 00                                                                                                    |
|                                                                 | Fax: +49 180 300 9193 0<br>Internet: www.funkwerk-ec.com                                                                                                    | Fax: +33 5 56 89 14 05<br>Internet: www.bintec.fr                                                                                                    |

#### 1 2 3 Untermenü Schedule & Monitor ..... 13 4 4.1 Untermenü Event Scheduler (Time & SNMP) ..... 18 4.2 4.2.1 Konfiguration der Auslöser (Events) ..... 19 Konfiguration der Aktion (Command) ..... 26 4.2.2 5 6 Untermenü Time and Date ..... 35

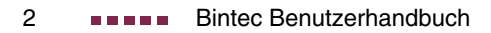

# 1 Menü System

Im Folgenden werden die Felder des Menüs System beschrieben.

1

| X2302w Setup Tool<br>[SYSTEM]: Change System Parameters                                                                    | Bintec Access Networks GmbH<br>MyGateway |
|----------------------------------------------------------------------------------------------------|------------------------------------------|
| System Name X2302w<br>Local PPP ID (default) X2302w<br>Location European Un<br>Contact BINTEC                              | ion                                      |
| Syslog output on serial console<br>Message level for the syslog table<br>Maximum Number of Syslog Entries                  | no<br>info<br>20                         |
| External Activity Monitor ><br>External System Logging ><br>Schedule & Monitor ><br>Password settings ><br>Time and Date > |                                          |
| SAVE CA                                                                                                    | NCEL                                     |

Im Menü **System** werden u.a. die grundlegenden Systemdaten Ihres Gateways eingetragen.

Das Menü System besteht aus folgenden Feldern:

| Feld                   | Wert                                                                                                    |
|------------------------|----------------------------------------------------------------------------------------------------|
| System Name            | Definiert den Systemnamen Ihres Gateways;<br>wird auch als PPP-Host-Name benutzt.<br>Erscheint beim Einloggen auf dem Gerät als<br>Eingabe-Prompt.                                                                                   |
|                        | Als Defaultwert ist der Gerätetyp voreingestellt.                                                                                                    |
| Local PPP ID (default) | Diese Eintragung ist zur Identifizierung Ihres<br>Gateways nötig, wenn das entfernte Gateway<br>die PPP ID anfordert, bevor sich das Gateway<br>der Gegenstelle identifiziert hat.<br>Als Defaultwert ist der Gerätetyp eingestellt. |

Т

| Feld                            | Wert                                                                                                    |
|---------------------------------|----------------------------------------------------------------------------------------------------|
| Location                        | Gibt an, wo sich Ihr Gateway befindet.                                                                                                    |
|                                 | Defaultwert: European Union                                                                                                    |
|                                 | Wird z.B. auf der HTML-Systeminfo-Seite oder<br>in der Login-Meldung angezeigt.                                                                                                    |
| Contact                         | Gibt die zuständige Kontaktperson an. Hier<br>kann z. B. die E-Mail-Adresse des Systemad-<br>ministrators eingetragen werden.                                                                                                    |
|                                 | Wir z.B. auf der HTML-Systeminfo-Seite ange-<br>zeigt.                                                                                                    |
| Syslog output on serial console | Ermöglicht die Anzeige von Syslog Messages<br>auf dem mit der seriellen Schnittstelle des<br><b>XGeneration</b> Gateways verbundenen Rech-<br>ner. Verwenden Sie diese Einstellung nur,<br>wenn Sie eine Fehleranalyse machen, da mas-<br>siver Output über die serielle Konsole sich auf<br>den Durchsatz der anderen Schnittstellen aus-<br>wirkt.<br>Verwenden Sie im Normalfall das <b>EXTERNAL</b><br><b>System Logging.</b><br>Mögliche Werte: |
|                                 | ■ yes                                                                                                    |
|                                 | no (Defaultwert)                                                                                                    |

| Feld                                    | Wert                                                                                                    |  |
|-----------------------------------------|----------------------------------------------------------------------------------------------------|--|
| Message level for the sys-<br>log table | Spezifiziert die Priorität der intern aufzuzeich-<br>nenden Syslog Messages. Mögliche Werte:                                                                                                    |  |
|                                         | <ul> <li>emerg: Emergency Messages (höchste<br/>Priorität)</li> </ul>                                                                                                    |  |
|                                         | alert: Alert Messages                                                                                                    |  |
|                                         | <i>crit</i> : Critical Messages                                                                                                    |  |
|                                         | err: Error Messages                                                                                                    |  |
|                                         | warning: Warning Messages                                                                                                    |  |
|                                         | notice: Notice Messages                                                                                                    |  |
|                                         | info (Defaultwert): Info Messages                                                                                                    |  |
|                                         | <ul> <li>debug: Debug Messages (niedrigste Priori-<br/>tät)</li> </ul>                                                                                                    |  |
|                                         | Nur Syslog Messages mit gleicher oder höherer<br>Priorität als angegeben werden intern aufge-<br>zeichnet, d. h. dass beim Syslog-Level <i>debug</i><br>sämtliche erzeugten Meldungen aufgezeichnet<br>werden. |  |
| Maximum Number of Sys-<br>log Entries   | Maximale Anzahl an Syslog Messages, die auf dem <b>XGeneration</b> Gateway intern gespeichert werden (Wertebereich: 0 1000).                                                                                   |  |
|                                         | Defaultwert: 20.                                                                                                    |  |
|                                         | Sie können die gespeicherten Meldungen im<br>Setup Tool unter <b>Monitoring and Debugging</b><br>→ <b>Messages</b> anzeigen lassen.                                                                            |  |

Tabelle 1-1: Felder im Menü System

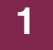

## 2 Untermenü External Activity Monitor

Im Folgenden werden die Felder des Untermenüs *External Activity Monitor* beschrieben.

| X2302w Setup Tool              | Bintec Access Networks GmbH |
|--------------------------------|-----------------------------|
| [SYSTEM]: [ACTIVMON]: External | Activity Monitor MyGateway  |
| Client IP Address              | 255.255.255.255             |
| Client UDP Port                | 2107                        |
| Type                           | off                         |
| Update Interval (sec)          | 5                           |
| SAVE                           | CANCEL                      |

Im Menü SYSTEM → EXTERNAL ACTIVITY MONITOR finden Sie die Einstellungen, die nötig sind, um Ihr XGeneration Gateway mit dem Windows-Tool Activity Monitor (Bestandteil von BRICKware for Windows) überwachen zu können.

- Zweck Mit dem Activity Monitor können Windows-Nutzer die Aktivitäten des Gateways überwachen. Wichtige Informationen über den Status von physikalischen Schnittstellen (z. B. ISDN-Leitung) und virtuellen Schnittstellen (z. B. WAN Partner) sind leicht mit einem Tool erreichbar. Ein permanenter Überblick über die Auslastung der Schnittstellen des Gateways ist möglich.
- **Funktionsweise** Ein Status-Daemon sammelt Informationen über das Gateway und überträgt sie in Form von UDP-Paketen zur Broadcast-Adresse der ersten LAN-Schnitt-stelle (Standardeinstellung) oder zu einer explizit eingetragenen IP-Adresse. Ein Paket pro Zeitintervall, das individuell einstellbar ist auf Werte von 1 60 Se-kunden, wird gesendet. Bis zu 100 physikalische und virtuelle Schnittstellen können überwacht werden, soweit die Paketgröße von 4096 Bytes nicht überschritten wird. Der Activity Monitor auf Ihrem PC empfängt die Pakete und kann die enthaltenen Informationen je nach Konfiguration auf verschiedene Arten darstellen.

Um den Activity Monitor zu aktivieren, müssen Sie:

- das/die zu überwachende(n) Gateway(s) entsprechend konfigurieren,
- die Windows-Anwendung auf Ihrem PC starten und konfigurieren (siehe BRICKware for Windows).

Das Menü External Activity Monitor besteht aus folgenden Feldern:

| Feld                  | Wert                                                                                                    |  |
|-----------------------|----------------------------------------------------------------------------------------------------|--|
| Client IP Address     | IP-Adresse, zu der das Gateway die UDP<br>Pakete schickt. Mit dem Standardwert<br>255.255.255.255 wird die Broadcast-Adresse<br>der ersten LAN-Schnittstelle verwendet. |  |
| Client UDP Port       | Port-Nummer für den Bintec Activity Monitor<br>(Defaultwert: <i>2107</i> , registriert durch IANA -<br>Internet Assigned Numbers Authority).                            |  |
| Туре                  | Art der Informationen, die mit den UDP-Pake-<br>ten zur Windows-Anwendung geschickt wer-<br>den. Mögliche Werte:                                                        |  |
|                       | <ul> <li>off: deaktiviert Activity Monitor (Default-<br/>wert)</li> </ul>                                                                                               |  |
|                       | <ul> <li>physical: nur Informationen über physikali-<br/>sche Schnittstellen</li> </ul>                                                                                 |  |
|                       | physical_virt: Informationen über physikali-<br>sche und virtuelle Schnittstellen                                                                                       |  |
| Update Interval (sec) | Update-Intervall in Sekunden. Mögliche Werte:<br>0 bis 60 (Defaultwert: 5).                                                                                             |  |
|                       | Der Wert 0 deaktiviert die Funktion.                                                                                                    |  |

Tabelle 2-1: Felder im Menü External Activity Monitor

## 3 Untermenü External System Logging

Im Folgenden werden die Felder des Untermenüs *External* System *Logging* beschrieben.

Im Menü System → External System Logging werden die Log Host Einstellungen angezeigt.

| X2302w Setup Tool<br>[SYSTEM][LOGGING][ADD]        |                               | Bintec Access Networks GmbH<br>MyGateway |
|----------------------------------------------------|-------------------------------|------------------------------------------|
| Log Host<br>Level<br>Facility<br>Type<br>Timestamp | info<br>local0<br>all<br>none |                                          |
| SAVE                                               |                               | CANCEL                                   |
|                                                    |                               |                                          |

Ereignisse in den verschiedenen Subsystemen des Gateways (z. B. **>> PPP**) werden in Form von Syslog Messages (system logging messages) protokolliert. (Siehe "Menü System" auf Seite 3.) Je nach eingestelltem Level (acht Stufen von *emerg* über *info* bis *debug*) werden dabei weniger oder mehr Meldungen sichtbar.

Zusätzlich zu den intern auf dem Gateway protokollierten Daten können und sollten alle Informationen zur Speicherung und Weiterverarbeitung zusätzlich an einen oder mehrere externe Rechner weitergeleitet werden, z. B. an den Rechner des Systemadministrators. Auf dem Gateway intern gespeicherte Syslog Messages gehen bei einem Neustart verloren.

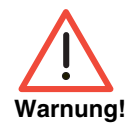

Achten Sie darauf, die Syslog Messages nur an einen sicheren Rechner weiterzuleiten. Kontrollieren Sie die Daten regelmäßig und achten Sie darauf, dass jederzeit ausreichend freie Kapazität auf der Festplatte des Rechners zur Verfügung steht.

Syslog-Daemon Die Erfassung der Syslog Messages wird von allen Unix-Betriebssystemen unterstützt. Für Windows-Rechner ist in den DIME Tools ein Syslog-Daemon enthalten, der die Daten aufzeichnen und je nach Inhalt auf verschiedene Dateien verteilen kann (siehe BRICKware for Windows).

> Die Einstellungen für das externe Speichern von Syslog Messages erfolgen in System → External System Logging → ADD/EDIT.

| Feld     | Wert                                                                                                    |  |
|----------|----------------------------------------------------------------------------------------------------|--|
| Log Host | ►► IP-Adresse des Hosts, zu dem Syslog<br>Messages weitergeleitet werden.                                                                                                    |  |
| Level    | Priorität der zum <i>Log Host</i> zu schickenden<br>Syslog Messages. Die möglichen Werte ent-<br>sprechen denen in "Message level for the<br>syslog table" auf Seite 5.                                                                                       |  |
|          | Nur Syslog Messages mit gleicher oder höherer<br>Priorität als angegeben werden an den <i>Log</i><br><i>Host</i> gesendet, d.h. dass beim Syslog- <i>LeveL</i><br><i>debug</i> sämtliche erzeugten Meldungen an den<br><i>Log Host</i> weitergeleitet werden. |  |
| Facility | Syslog-Facility auf <i>Log Host</i> . Nur erforderlich, wenn der <i>Log Host</i> ein Unix-Rechner ist.                                                                                                    |  |
|          | Mögliche Werte: <i>local0 -</i> 7 (Defaultwert <i>local0</i> ).                                                                                                    |  |
| Туре     | Nachrichtentyp. Mögliche Werte:                                                                                                    |  |
|          | all: Alle Messages (Defaultwert)                                                                                                    |  |
|          | <ul> <li>system: Syslog Messages außer</li> <li>Accounting-Messages</li> </ul>                                                                                                    |  |
|          | accounting: Accounting-Messages                                                                                                    |  |

Das Menü besteht aus folgenden Feldern:

| Feld      | Wert                                                                          |  |
|-----------|-------------------------------------------------------------------------------|--|
| Timestamp | Format der Systemzeit des XGeneration Gate-<br>way im Syslog. Mögliche Werte: |  |
|           | all: Systemzeit mit Datum                                                     |  |
|           | <i>time</i> : Systemzeit ohne Datum                                           |  |
|           | <ul> <li>none: keine Systemzeitangabe (Default-<br/>wert)</li> </ul>          |  |

Tabelle 3-1: Felder im Menü External System Logging

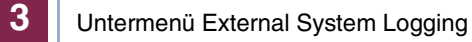

## 4 Untermenü Schedule & Monitor

Im Folgenden werden die Felder des Untermenüs SCHEDULE & MONITOR beschrieben.

Über das Menü Schedule & Monitor gelangen Sie in weitere Untermenüs:

- KEEPALIVE MONITORING (HOSTS & IFC)
- EVENT SCHEDULER (TIME & SNMP)

## 4.1 Untermenü Keepalive Monitoring (Hosts & Ifc)

Im Menü System → Schedule & Monitor → Keepalive Monitoring (Hosts & IFc) finden Sie Einstellungen für die Funktion "Keepalive Monitoring".

Keepalive Monitoring kann auf dem Gateway nicht für WAN Partner eingerichtet werden, die über einen RADIUS-Server authentifiziert werden!

In **SYSTEM** → **SCHEDULE & MONITOR** → **KEEPALIVE MONITORING** sind die Hosts und Interfaces aufgelistet, die per Keepalive Monitoring überwacht werden. Unter **STATE** ist dabei die Erreichbarkeit der Hosts aufgelistet: *alive*, wenn der Host bei der letzten Überprüfung erreichbar war, *down*, wenn er nicht erreichbar war.

In dem Menü **WHAT TO MONITOR:** wird eingestellt, ob die Konfiguration für *hosts* oder *interfaces* vorgenommen wird.

#### WHAT TO MONITOR: HOSTS

| X2302w Setup Tool<br>[SYSTEM][KEEPALIVE                                                      | MONITORING][ADD]: Host            | Bintec Access<br>Monitoring | Networks GmbH<br>MyGateway |
|----------------------------------------------------------------------------------------------|-----------------------------------|-----------------------------|----------------------------|
| Group<br>IPAddress<br>Interval<br>Trials<br>Source IP<br>DownAction<br>FirstIfIndex<br>Range | 0<br>300<br>down<br>10001<br>4999 |                             |                            |
| SAVE                                                                                         |                                   | CANCEL                      |                            |

Wenn *hosts* gewählt wurde, besteht das Menü *KEEPALIVE MONITORING* → *ADD/EDIT* aus folgenden Feldern:

| Feld      | Wert                                                                                                    |
|-----------|----------------------------------------------------------------------------------------------------|
| Group     | Definiert eine Gruppe von Hosts, deren Erreich-<br>barkeit vom <b>XGeneration</b> Gateway überwacht<br>werden soll. Jeder zu überwachende Host wird<br>einer Gruppe zugeordnet. Insgesamt können<br>256 Gruppen angelegt werden.<br>Mögliche Werte: <i>0</i> (Defaultwert) <i>255</i> . |
| IPAddress | Definiert einen Host, der vom XGeneration<br>Gateway überwacht werden soll.                                                                                                    |
| Interval  | Definiert ein Zeitintervall in Sekunden, welches<br>zur Überprüfung der Erreichbarkeit von Hosts<br>verwendet werden soll. Mögliche Werte: <i>1</i><br><i>65536</i> (Defaultwert: <i>300</i> s).                                                                                        |
|           | Innerhalb einer Gruppe wird das kleinste<br>Interval der Gruppenmitglieder verwendet.                                                                                                    |

| Feld       | Wert                                                                                                    |  |
|------------|----------------------------------------------------------------------------------------------------|--|
| Trials     | Definiert die Anzahl der Pings, die verschickt<br>werden, um die Erreichbarkeit von Hosts zu<br>überprüfen.                                                                                                    |  |
|            | Mögliche Werte: 1 65536 (Defaultwert: 3).                                                                                                    |  |
| Source IP  | Diejenige IP-Adresse, die das Gateway als<br>Quelladresse des Pakets verwendet, das an<br>den zu überwachenden Host gesendet wird.                                                                                         |  |
| DownAction | Definiert, wie der Status der unter <i>FirstlFlnDex</i><br>und <i>Range</i> festgelegten XGeneration Gate-<br>way-Schnittstellen gesetzt wird, wenn alle<br>Hosts einer Gruppe nicht erreichbar sind. Mög-<br>liche Werte: |  |
|            | <ul> <li>down: Schnittstellen werden deaktiviert,<br/>d.h. Admin-Status wird auf down gesetzt<br/>(Defaultwert)</li> </ul>                                                                                                 |  |
|            | none: keine Aktion, d.h. Admin-Status wird auf up gesetzt                                                                                                    |  |
|            | up: Schnittstellen werden aktiviert                                                                                                    |  |
|            | Wenn mindestens ein Host einer Gruppe wie-<br>der erreichbar ist, wird der Status der Schnitt-<br>stellen wieder auf den ursprünglichen Wert<br>gesetzt.                                                                   |  |
|            | Beachte: Die <b>DownAction</b> innerhalb einer<br>Gruppe muss identisch konfiguriert werden!                                                                                                    |  |

| Feld         | Wert                                                                                                    |
|--------------|----------------------------------------------------------------------------------------------------|
| FirstlfIndex | Definiert die erste Schnittstelle eines Schnitt-<br>stellen-Bereiches auf dem <b>XGeneration</b> Gate-<br>way, für welche die unter <b>DownAction</b><br>festgelegte Aktion ( <i>down</i> oder <i>up</i> ) ausgeführt<br>werden soll. |
|              | Mögliche Werte: 100 65536                                                                                                    |
|              | Defaultwert: 10001                                                                                                    |
|              | Für Wählverbindungen zu WAN Partnern sind<br>Schnittstellen mit Indizes von 10001 bis 14999<br>vorgesehen. Die Indizes der Schnittstellen kön-<br>nen Sie z.B. mit dem Befehl ifstat anzeigen<br>lassen.                              |
| Range        | Definiert den Bereich von Schnittstellen auf<br>dem XGeneration Gateway, für welche die<br>unter DownAction festgelegte Aktion ausge-<br>führt werden soll. Defaultwert: 4999                                                         |
|              | Wenn Sie <b>FIRSTIFINDEX</b> = 10001 und <b>RANGE</b> = 0<br>einstellen, ist nur die Schnittstelle mit dem<br>Index 10001 betroffen.                                                                                                  |
|              | Wenn Sie <b>FirstIFINDEx</b> = 10001 und <b>Range</b> = 19 einstellen, sind die Schnittstellen mit den Indizes 10001 bis 10020 betroffen.                                                                                             |

Tabelle 4-1: Felder im Menü KEEPALIVE MONITORING hosts

#### WHAT TO MONITOR: INTERFACES

| VX2302w Setup Tool<br>[SYSTEM][KEEPALIVE | MONITORING][ADD]: | Bintec Access I<br>Interface Monitoring | Networks GmbH<br>MyGateway |
|------------------------------------------|-------------------|-----------------------------------------|----------------------------|
| Interface<br>Trigger<br>Action           | 0<br>down<br>none |                                         |                            |
| SAVE                                     |                   | CANCEL                                  |                            |
|                                          |                   |                                         |                            |

| Feld      | Wert                                                                                                    |  |
|-----------|----------------------------------------------------------------------------------------------------|--|
| Interface | Definiert das zu überwachende Interface auf dem <b>XGeneration</b> Gateway.                                                                                                    |  |
|           | Hier wird der <i>INDEX</i> der Schnittstelle eingetra-<br>gen. Der <i>INDEX</i> wird z.B. mit dem Befehl<br>ifstat ermittelt.                                                                                           |  |
|           | Defaultwert: 0.                                                                                                    |  |
| Trigger   | Definiert den Status von <i>Interface</i> , der eine bestimmte <i>Action</i> auslöst.                                                                                                    |  |
|           | Mögliche Werte:                                                                                                    |  |
|           | down: Interface ist deaktiviert (Defaultwert)                                                                                                    |  |
|           | up: Interface ist aktiviert                                                                                                    |  |
| Action    | Definiert die Aktion, die auf den in <b>TRIGGER</b> defi-<br>nierten Status folgen soll. Die Aktion wird auf<br>den Schnittstellenbereich von <b>FIRSTIFINDEX</b> und<br><b>FIRSTIFINDEX</b> + <b>RANGE</b> ausgeführt. |  |
|           | Mögliche Werte:                                                                                                    |  |
|           | <i>none:</i> keine Aktion (Defaultwert)                                                                                                    |  |
|           | down: Deaktivierung der Schnittstelle(n)                                                                                                    |  |
|           | up: Aktivierung der Schnittstelle(n)                                                                                                    |  |

Wenn in *WHAT TO MONITOR: interfaces* gewählt wurde, besteht das Menü *KEEPALIVE MONITORING → ADD/EDIT* aus folgenden Feldern:

| Feld         | Wert                                                                                                    |
|--------------|----------------------------------------------------------------------------------------------------|
| FirstlfIndex | Definiert die erste Schnittstelle eines Schnitt-<br>stellen-Bereiches auf dem <b>XGeneration</b> Gate-<br>way, für welche die unter <b>DownAction</b><br>festgelegte Aktion ( <i>down</i> oder <i>up</i> ) ausgeführt<br>werden soll. |
|              | Mögliche Werte: 100 65536                                                                                                    |
|              | Defaultwert: 10001                                                                                                    |
|              | Für Wählverbindungen zu WAN Partnern sind<br>Schnittstellen mit Indizes von 10001 bis 14999<br>vorgesehen. Die Indizes der Schnittstellen fin-<br>den Sie z.B. mit dem Befehl ifstat.                                                 |
| Range        | Definiert den Bereich von Schnittstellen auf<br>dem XGeneration Gateway, für welche die<br>unter ACTION festgelegte Aktion ausgeführt<br>werden soll.                                                                                 |
|              | Wenn Sie <b>FIRSTIFINDEX</b> = 10001 und <b>RANGE</b> = 0<br>einstellen, ist nur die Schnittstelle mit dem<br>Index 10001 betroffen.                                                                                                  |
|              | Wenn Sie <b>FIRSTIFINDEX</b> = 10001 und <b>RANGE</b> = 4999 (Defaultwert) einstellen, sind die Schnittstellen mit den Indizes 10001 bis 14999 betroffen.                                                                             |

Tabelle 4-2: Felder im Menü KEEPALIVE MONITORING interfaces

# 4.2 Untermenü Event Scheduler (Time & SNMP)

Ihr Gateway verfügt über einen Event Scheduler, mittels dessen es möglich ist, beliebige Einträge in die MIB vorzunehmen, sobald ein bestimmtes (ebenfalls frei konfigurierbares) Ereignis eintritt.

Abgesehen von voreingestellten und einfach zu konfigurierenden Standardanwendungen wie zeit- oder volumengesteuerte Aktivierung bzw. Deaktivierung von Interfaces, ermöglicht es der Event Scheduler, beliebig auf MIB-Parameter zuzugreifen. Dadurch können beliebige Ereignisse in der MIB als Auslöser ebenfalls beliebiger Aktionen definiert werden.

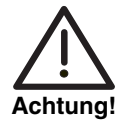

Die Konfiguration der nicht voreingestellten Aktionen erfordert umfangreiches Wissen über die Funktionsweise der Bintec Gateways. Eine Fehlkonfiguration kann zu erheblichen Störungen im Betrieb führen. Sichern Sie ggf. die ursprüngliche Konfiguration z. B. auf Ihrem PC.

Die Konfiguration des Event Scheduler erfolgt im Menü System → Schedule & MONITOR → EVENT SCHEDULER (TIME & SNMP):

| X2302w Setup Tool<br>[SYSTEM][SCHEDULED]: Event Schedule    | Bintec Access Networks GmbH<br>MyGateway |
|-------------------------------------------------------------|------------------------------------------|
| Event Scheduler<br>Schedule Events ><br>Schedule Commands > | disabled                                 |
| SAVE                                                        | CANCEL                                   |
|                                                             |                                          |

Im Feld **EVENT SCHEDULER** aktivieren (*enabled*) oder deaktivieren (*disabled*) Sie den Scheduler, per Default ist er deaktiviert. Bei Aktivierung des **EVENT SCHEDULER** wird der Schedule-Intervall per default auf 300s gesetzt. Im Menü **SCHEDULE EVENTS** konfigurieren Sie die Ereignisse, die eine bestimmte Aktion auf dem Gateway auslösen sollen, im Menü **SCHEDULE COMMANDS** die auszuführenden Aktionen. Die Auslöser (Events) können zu Ereignis-Ketten verknüpft werden, so dass auch komplexe Bedingungen für das Auslösen einer Aktion erstellt werden können.

## 4.2.1 Konfiguration der Auslöser (Events)

Die Ereignisse, die eine entsprechende Aktion auslösen, werden im Menü System → Schedule & Monitor → Event Scheduler (Time & SNMP) → Schedule Events → ADD/EDIT erstellt bzw. editiert.

Standardmäßig öffnet sich das Menü mit der Maske zur Konfiguration eines Ereignisses vom Typ *time*:

| X2302w Setup Tool<br>[SYSTEM][SCHEDULED][SCHED_     | Bintec Access Networks GmbH<br>EVT][ADD]: Scheduler Events MyGateway |
|-----------------------------------------------------|----------------------------------------------------------------------|
| Index 1<br>NextIndex none<br>Type time              | Description                                                          |
| Condition<br>Start time (hh:mm)<br>End time (hh:mm) | dayly                                                                |
| Status                                              | notavail                                                             |
| SAVE                                                | CANCEL                                                               |
|                                                     |                                                                      |

Wenn Sie *Type* = *value* auswählen, ändert sich das Menü wie folgt:

| X2302w Setup Tool<br>[SYSTEM][SCHEDULED                          | ] [SCHED_          | EVT][ADD]: Sche | Bintec Acce<br>eduler Events | ess Networks GmbH<br>MyGateway |
|------------------------------------------------------------------|--------------------|-----------------|------------------------------|--------------------------------|
| Index<br>NextIndex<br>Type                                       | 1<br>none<br>value | Description     |                              |                                |
| Monitored eve<br>Table<br>Variable<br>Index varia<br>Index value | ent<br>ble         | user defined    |                              |                                |
| Condition<br>Compare val<br>End value                            | ue                 | range           |                              |                                |
| Status                                                           |                    | notavail        |                              |                                |
| SAVE                                                             |                    | CZ              | ANCEL                        |                                |
|                                                                  |                    |                 |                              |                                |

| Feld        | Wert                                                                                                    |  |
|-------------|----------------------------------------------------------------------------------------------------|--|
| Index       | Das Gateway vergibt automatisch eine Index-<br>Nummer für den Eintrag. Der Wert kann aber<br>auch editiert werden.                                                                                                    |  |
|             | Es stehen alle Werte von 1 bis 65535 zur Ver-<br>fügung.                                                                                                    |  |
| Description | Hier geben Sie eine beliebige Bezeichnung für<br>das Ereignis ein. Die maximale Länge des Ein-<br>trags beträgt 30 Zeichen.                                                                                                    |  |
| NextIndex   | Hier wählen Sie aus den bereits vorhanden<br>Einträgen aus, welcher Eintrag dem aktuellen<br>in einer Ereigniskette folgen soll. Die Einträge<br>einer Ereigniskette bilden eine komplexe<br>Bedingung für eine auszuführende Aktion. Wie<br>die Ereigniskette zu einer Aktion führt, wird im<br>Menü System → Schedule & Monitor → Event<br>Scheduler (Time & SNMP) → Schedule<br>Commands konfiguriert. |  |
| Туре        | Hier wählen Sie, welchen Typ von Ereignis Sie<br>als Auslöser einer Aktion definieren wollen:<br>Zur Verfügung stehen:                                                                                                    |  |
|             | <ul> <li>time - Die Aktion wird zu bestimmten Zeiten<br/>ausgelöst (Defaultwert).</li> <li>Bitte achten Sie auf die korrekte Systemzeit<br/>auf dem Gateway!</li> </ul>                                                                                                    |  |
|             | <ul> <li>value - Die Aktion wird ausgelöst, sobald<br/>eine MIB-Variable einen bestimmten Wert<br/>annimmt.</li> </ul>                                                                                                    |  |

Je nach Einstellung enthält das Menü folgende Felder:

| Feld            | Wert                                                                                                    |  |
|-----------------|----------------------------------------------------------------------------------------------------|--|
| Monitored event | Nur für <b>Type</b> = value.<br>Hier können Sie zwischen unterschiedlichen<br>Ereignissen wählen.<br>Zur Verfügung stehen:                                                                                                    |  |
|                 | <ul> <li>user defined - Sie können frei wählen, auf<br/>welchen Wert welcher MIB-Variablen der<br/>Scheduler mit einer Aktion reagieren soll<br/>(Defaultwert).</li> </ul>                                                                                                    |  |
|                 | WAN interface total charge - Ein Auslöser<br>wird aktiv, wenn auf einem WAN-Interface<br>(die Auswahl des Interfaces erfolgt bei der<br>Konfiguration der Aktion) ein bestimmtes<br>Gesamtkostenlimit aller Verbindungen er-<br>reicht wurde. Dazu ist es notwendig, dass<br>dem Gateway vom Provider Gebühreninfor-<br>mationen übertragen werden. |  |
|                 | WAN interface total duration - Ein Auslöser<br>wird aktiv, wenn die Gesamtdauer aller Ver-<br>bindungen eines WAN-Interfaces (in Se-<br>kunden) einen bestimmten Wert erreicht<br>hat.                                                                                                    |  |
|                 | WAN interface total RX traffic - Ein Auslöser<br>wird aktiv, wenn ein WAN-Interface eine be-<br>stimmte Gesamtmenge an Daten aller Ver-<br>bindungen (in Bytes) empfangen hat.                                                                                                    |  |
|                 | WAN interface total TX traffic - Ein Auslöser<br>wird aktiv, wenn ein WAN-Interface eine be-<br>stimmte Gesamtmenge an Daten aller Ver-<br>bindungen (in Bytes) gesendet hat.                                                                                                    |  |

| Feld           | Wert                                                                                                    |
|----------------|----------------------------------------------------------------------------------------------------|
| Table          | Nur für <b>MONITORED EVENT</b> = user defined.<br>Hier geben Sie den Namen der MIB-Tabelle an,<br>in der sich die MIB-Variable befindet, die für<br>den Auslöser verwendet werden soll, z. B.<br><b>BIBOPPPSTATTABLE</b> .                                                                                                    |
| Variable       | Nur für <b>Monitored event</b> = user defined.<br>Hier geben Sie den Namen der MIB-Variable<br>ein, die für den Auslöser verwendet werden<br>soll, z. B. <b>TotalDuration</b> .                                                                                                    |
| Index variable | Nur für <b>MONITORED EVENT</b> = user defined.<br>Hier geben Sie den Namen der Indexvariable<br>der zuvor definierten MIB-Tabelle ein. Dies ist<br>in einer beliebigen MIB-Tabelle diejenige Varia-<br>ble, die in der Tabellenansicht mit einem Aste-<br>risk (*) markiert ist, z. B. <b>PPPTYPE</b> .<br>Die Einträge in einer MIB-Tabelle werden intern<br>indiziert. In der normalen Tabellenansicht wird<br>diese Indizierung nicht angezeigt. Geben Sie<br>auf der Shell y ein, um den Tabellenmodus zu<br>deaktivieren. Wenn Sie nun z. B. pppTable<br>eingeben, werden die Einträge in einem Format<br>aufgelistet, in dem die Indizierung sichtbar ist<br>(z. B. <b>BIBOPPPTYPE.1.1( RW): ISDN_DIALUP</b> ).<br>Aus der Kombination der Indexvariablen und<br>ihres Wertes (inklusive des internen Indexes)<br>ergibt sich die eindeutige Identifikation eines<br>bestimmten Tabelleneintrags. |
| Index value    | Nur für <b>Monitored event</b> = user defined.<br>Hier geben Sie den Wert ein, den <b>Index</b><br><b>VARIABLE</b> für den Tabelleneintrag hat, der für<br>den Auslöser verwendet werden soll, z. B.<br><b>ISDN_DIALUP</b> .                                                                                                    |

| Feld      | Wert                                                                                                    |
|-----------|----------------------------------------------------------------------------------------------------|
| Condition | Für <b>Type</b> = time:                                                                                                    |
|           | <ul> <li>daily - Der Auslöser wird täglich aktiv (De-<br/>faultwert).</li> </ul>                                                                         |
|           | <i><wochentag></wochentag></i> - Der Auslöser wird wieder-<br>kehrend an einem bestimmten Wochentag<br>aktiv.                                            |
|           | <ul> <li>mon_fri - Der Auslöser wird täglich von<br/>Montag bis Freitag aktiv.</li> </ul>                                                                |
|           | <ul> <li>sat_sun - Der Auslöser wird wiederkehrend<br/>nur Samstags und Sonntags aktiv.</li> </ul>                                                       |
|           | day<1 31> - Der Auslöser wird wieder-<br>kehrend an einem bestimmten Tag des Mo-<br>nats aktiv.                                                          |
|           | Für <b>Type</b> = value:                                                                                                    |
|           | <ul> <li>range - Der Auslöser wird aktiv, wenn der<br/>Wert der Variablen innerhalb eines be-<br/>stimmten Wertebereichs liegt (Defaultwert).</li> </ul> |
|           | <ul> <li>greater - Der Auslöser wird aktiv, wenn der<br/>Wert der Variablen einen bestimmten Wert<br/>übersteigt.</li> </ul>                             |
|           | <ul> <li>equal - Der Auslöser wird aktiv, wenn der<br/>Wert der Variablen einen bestimmten Wert<br/>annimmt.</li> </ul>                                  |
|           | <ul> <li><i>less</i> - Die Aktion wird aktiv, wenn der Wert<br/>der Variablen unter einem bestimmten Wert<br/>ist.</li> </ul>                            |
|           | <ul> <li>notequal - Der Auslöser wird aktiv, wenn<br/>der Wert der Variablen einen bestimmten<br/>Wert nicht annimmt.</li> </ul>                         |

| Feld               | Wert                                                                                                    |  |
|--------------------|----------------------------------------------------------------------------------------------------|--|
| Compare value      | Wert, mit dem der Wert von <b>VARIABLE</b> unter der<br>in <b>CONDITION</b> definierten Bedingung verglichen<br>wird.                                                                                                    |  |
|                    | Wenn <b>CONDITION</b> = range, so ist dies der Start-<br>wert des Wertebereichs.                                                                                                    |  |
| End value          | Wenn <b>Condition</b> = range, so ist dies der End-<br>wert des Wertebereichs.                                                                                                    |  |
| Start time (hh:mm) | Nur für <b>Type</b> = time.                                                                                                    |  |
|                    | Hier geben Sie den Zeitpunkt ein, an dem der<br>Auslöser aktiviert werden soll.                                                                                                    |  |
| End time (hh:mm)   | Nur für <b>Type</b> = time.                                                                                                    |  |
|                    | Hier geben Sie den Zeitpunkt ein, an dem der<br>Auslöser deaktiviert werden soll.                                                                                                    |  |
|                    | Wenn Sie keine <b>END TIME</b> eingeben, wird der<br>Auslöser einmalig aktiviert und sofort wieder<br>deaktiviert. Dies ist nützlich um eine kurzzeitige<br>Aktion auszuführen, z. B. um nachts eine DSL-<br>Verbindung zu trennen. |  |
| Status             | Dieses Feld kann nicht editiert werden und<br>zeigt den Status des Auslösers an.<br>Mögliche Werte sind:                                                                                                    |  |
|                    | active - Der Auslöser ist derzeit aktiv.                                                                                                    |  |
|                    | <i>inactive</i> - Der Auslöser ist inaktiv.                                                                                                    |  |
|                    | <ul> <li>notavail - Der Status kann nicht festgestellt<br/>werden, z. B. wenn der Scheduler nicht ak-<br/>tiviert ist.</li> </ul>                                                                                                   |  |
|                    | <ul> <li>error - Es ist ein Fehler aufgetreten, die<br/>Konfiguration des Auslösers ist nicht konsi-<br/>stent.</li> </ul>                                                                                                    |  |

Tabelle 4-3: System → Schedule & Monitor → Event Scheduler (Time & SNMP) → Schedule Events → ADD/EDIT

### 4.2.2 Konfiguration der Aktion (Command)

Welche Aktion ausgeführt wird, sobald eines der als Auslöser konfigurierten Ereignisse eintritt, wird im Menü System  $\rightarrow$  Schedule & MONITOR  $\rightarrow$ EVENT SCHEDULER (TIME & SNMP)  $\rightarrow$  SCHEDULE COMMANDS  $\rightarrow$  ADD/EDIT erstellt bzw. editiert.

Standardmäßig öffnet sich das Menü zur Konfiguration der Aktionen wie folgt:

| X2302w Setup Tool<br>[SYSTEM][SCHEDULED][SCHE                                                               | D_CMD][ADD]: Schee                   | Bintec Access Networks GmbH<br>duler Commands MyGateway |
|----------------------------------------------------------------------------------------------------|--------------------------------------|---------------------------------------------------------|
| Index 1<br>Mode<br>1. Event Index<br>Eventlist Condition                                                    | Description<br>enable<br>none<br>all |                                                         |
| Execute command<br>Table<br>Variable<br>Index variable<br>Index value<br>Set value active<br>value inactive | user defined                         |                                                         |
| Notify                                                                                                    | all                                  |                                                         |
| Status notavail                                                                                             | Last Change                          | 01/01/1970 0:00:00                                      |
| SAVE                                                                                                    | CAI                                  | NCEL                                                    |
|                                                                                                    |                                      |                                                         |

Wenn Sie für das Feld **Execute Command** den Wert disable interface oder enable interface auswählen, ändert sich das Menü wie folgt:

| X2302w Setup Tool         | Bintec Access Networks GmbH              |
|---------------------------|------------------------------------------|
| [SYSTEM][SCHEDULED][SCHED | _CMD][ADD]: Scheduler Commands MyGateway |
| Index 1                   | Description                              |
| Mode                      | enable                                   |
| 1. Event Index            | none                                     |
| Eventlist Condition       | all                                      |
| Execute command           | disable interface                        |
| Interface                 | en1-0                                    |
|                           |                                          |
| Notify                    | all                                      |
| Status notavail           | Last Change 01/01/1970 0:00:00           |
| SAVE                      | CANCEL                                   |
|                           |                                          |

Je nach gewählter Einstellung enthält das Menü folgende Felder:

| Feld        | Wert                                                                                                    |
|-------------|----------------------------------------------------------------------------------------------------|
| Index       | Das Gateway vergibt automatisch eine Index-<br>Nummer für den Eintrag. Der Wert kann aber<br>auch editiert werden.        |
|             | Es stehen alle Werte von 1 bis 65535 zur Ver-<br>fügung.                                                                  |
| Description | Hier geben Sie eine beliebige Bezeichnung für<br>die Aktion ein. Die maximale Länge des Ein-<br>trags beträgt 30 Zeichen. |
| Mode        | Hier wählen Sie aus, ob die konfigurierte Aktion<br>aktiv oder inaktiv sein soll.<br>Zur Verfügung stehen:                |
|             | enable (Defaultwert)                                                                                                    |
|             | disable                                                                                                    |

| Feld                | Wert                                                                                                    |
|---------------------|----------------------------------------------------------------------------------------------------|
| 1. Event Index      | Hier legen Sie das erste Ereignis einer Ereig-<br>niskette fest. Die Ereigniskette wird erst von<br>diesem Eintrag an aktiviert, vorhergehende<br>Einträge werden ignoriert. Defaultwert ist <i>none</i> . |
| Eventlist Condition | Hier legen Sie fest, ob alle Einträge einer Ereig-<br>niskette zutreffen müssen, damit eine Aktion<br>ausgeführt wird.<br>Zur Verfügung stehen:                                                            |
|                     | <ul> <li>all - Alle Ereignisse einer Ereigniskette<br/>müssen auftreten, damit die Aktion ausge-<br/>führt wird (Defaultwert).</li> </ul>                                                                  |
|                     | <ul> <li>one - Mindestens eines der Ereignisse einer Ereigniskette muss auftreten, damit die Aktion ausgeführt wird.</li> </ul>                                                                            |
|                     | none - Keines der Ereignisse einer Ereig-<br>niskette darf eintreten, damit die Aktion<br>ausgeführt wird.                                                                                                 |
|                     | one_not - Mindestens eines der Ereignisse<br>einer Ereigniskette darf nicht auftreten, da-<br>mit die Aktion ausgeführt wird.                                                                              |
| Execute command     | Hier legen Sie die Aktion fest, die aufgrund<br>eines Auslösers ausgeführt wird.                                                                                                    |
|                     | Zur Verfügung stehen:                                                                                                    |
|                     | <ul> <li>disable interface - Das im Feld INTERFACE<br/>bestimmte Interface wird deaktiviert (sein<br/>ADMINSTATUS wird auf down gesetzt).</li> </ul>                                                       |
|                     | <ul> <li>enable interface - Das im Feld INTERFACE<br/>bestimmte Interface wird aktiviert (sein<br/>ADMINSTATUS wird auf up gesetzt).</li> </ul>                                                            |
|                     | <ul> <li>user defined (Defaultwert)- Die Aktion wird<br/>in den folgenden Feldern frei konfiguriert.</li> </ul>                                                                                            |

| Feld           | Wert                                                                                                    |
|----------------|----------------------------------------------------------------------------------------------------|
| Interface      | Hier wählen Sie aus, welches Interface aktiviert<br>bzw. deaktiviert werden soll, wenn für <b>Execute</b><br><b>Command</b> disable interface oder enable inter-<br>face gewählt ist.                                                                                                    |
| Table          | Nur für <b>Execute Command</b> = user defined.                                                                                                    |
|                | Hier geben Sie die MIB-Tabelle ein, in der sich die zu setzende Variable befindet, z.B. <i>ifTable</i> .                                                                                                    |
| Variable       | Nur für <b>Execute Command</b> = user defined.                                                                                                    |
|                | Hier geben Sie die MIB-Variable ein, die gesetzt werden soll, z.B. <i>AdminStatus</i> .                                                                                                    |
| Index variable | Nur für <b>Execute Command</b> = user defined.                                                                                                    |
|                | Hier geben Sie die Indexvariable der zuvor aus-<br>gewählten MIB-Tabelle ein. Dies ist in einer<br>beliebigen MIB-Tabelle diejenige Variable, die<br>in der Tabellenansicht mit einem Asterisk (*)<br>markiert ist.                                                                                                    |
|                | Die Einträge in einer MIB-Tabelle werden intern<br>indiziert. In der normalen Tabellenansicht wird<br>diese Indizierung nicht angezeigt. Geben Sie<br>auf der Shell y ein, um den Tabellenmodus zu<br>deaktivieren. Wenn Sie nun z. B. pppTable<br>eingeben, werden die Einträge in einem Format<br>aufgelistet, in dem die Indizierung sichtbar ist<br>(z. B. <b>BIBOPPPTYPE.1.1( RW): ISDN_DIALUP</b> ).<br>Aus der Kombination der Indexvariablen und<br>ihres Wertes (inklusive des internen Indexes)<br>ergibt sich die eindeutige Identifikation eines<br>bestimmten Tabelleneintrags. |
| Index value    | Nur für <b>Execute Command</b> = user defined.<br>Hier geben Sie den Wert ein, den die Indexva-<br>riable für den Tabelleneintrag hat, der durch die                                                                                                    |
|                | Aktion geändert werden soll.                                                                                                    |

| Feld             | Wert                                                                                                    |  |
|------------------|----------------------------------------------------------------------------------------------------|--|
| Set value active | Nur für <b>Execute Command</b> = user defined.                                                                                                    |  |
|                  | Hier geben Sie den Wert ein, den <b>VARIABLE</b><br>durch die Aktion zugewiesen bekommen soll.<br>Der Wert wird gesetzt, sobald ein entsprechen-<br>der Auslöser aktiv wird und bleibt solange<br>erhalten, bis der Auslöser wieder inaktiv wird.                                                   |  |
| value inactive   | Nur für <b>Execute Command</b> = user defined.<br>Hier geben Sie den Wert ein, den <b>Variable</b><br>annimmt, sobald der Auslöser inaktiv wird. Die-<br>ser Wert wird der Variablen auch nach einem<br>Neustart des Gateways zugewiesen oder wenn<br>die Systemzeit nicht korrekt eingestellt ist. |  |
| Notify           | Hier wählen Sie aus, welche Mechanismen ver-<br>wendet werden, um über Aktionen zu informie-<br>ren. Zur Verfügung stehen:                                                                                                    |  |
|                  | <ul> <li>all (Defaultwert) - Es werden sowohl<br/>SNMP-Traps als auch Syslog-Meldungen<br/>erzeugt.</li> </ul>                                                                                                    |  |
|                  | <ul> <li>snmptrap - Es werden nur SNMP-Traps er-<br/>zeugt.</li> </ul>                                                                                                    |  |
|                  | <ul> <li>syslog - Es werden nur Syslog-Meldungen<br/>erzeugt.</li> </ul>                                                                                                    |  |
|                  | <ul> <li>none - Es werden keine Meldungen er-<br/>zeugt.</li> </ul>                                                                                                    |  |

| Feld        | Wert                                                                                                    |
|-------------|----------------------------------------------------------------------------------------------------|
| Status      | Dieses Feld kann nicht editiert werden und<br>zeigt den Status der Aktion an.<br>Mögliche Werte sind:                             |
|             | active - Die Aktion ist derzeit aktiv.                                                                                            |
|             | <i>inactive</i> - Die Aktion ist inaktiv.                                                                                         |
|             | <ul> <li>notavail - Der Status kann nicht festgestellt<br/>werden, z. B. wenn der Scheduler nicht ak-<br/>tiviert ist.</li> </ul> |
|             | <ul> <li>error - Es ist ein Fehler aufgetreten, die<br/>Konfiguration der Aktion ist nicht konsistent.</li> </ul>                 |
| Last Change | Hier wird der Zeitpunkt der letzten Zustandsän-<br>derung angezeigt. Das Feld kann nicht editiert<br>werden.                      |

Tabelle 4-4: System → Schedule & Monitor → Event Scheduler (Time & SNMP) → Schedule Commands → ADD/EDIT

## 5 Untermenü Password settings

Im Folgenden werden die Felder des Untermenüs PASSWORD SETTINGS beschrieben.

```
      X2302w Setup Tool
      Bintec Access Networks GmbH

      [SYSTEM] [PASSWORDS]: Change System Passwords
      MyGateway

      admin Login Password/SNMP Community
      ******

      read Login Password/SNMP Community
      ******

      write Login Password/SNMP Community
      ******

      HTTP Server Password
      ******

      Activity Monitor Password
      ******

      SAVE
      CANCEL
```

Das Einstellen der Paßwörter gehört zu den grundlegenden Systemeinstellungen. (Nähere Informationen zu den Benutzerrechten der verschiedenen User finden Sie in **Zugang und Konfiguration**.)

Das Menü PASSWORD SETTINGS besteht aus folgenden Feldern:

| Feld                                     | Wert                                                                                                    |
|------------------------------------------|----------------------------------------------------------------------------------------------------|
| admin Login Pass-<br>word/SNMP Community | Paßwort für Benutzername admin                                                                                  |
| read Login Pass-<br>word/SNMP Community  | Paßwort für Benutzername read                                                                                   |
| write Login Pass-<br>word/SNMP Community | Paßwort für Benutzername write                                                                                  |
| HTTP Server Password                     | Paßwort für die Seiten der Systemvariablen,<br>die über die HTTP-Statusseite Ihres Gateways<br>erreichbar sind. |

| Feld                      | Wert                             |
|---------------------------|----------------------------------|
| Activity Monitor Password | Paßwort für den Activity Monitor |

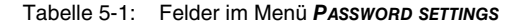

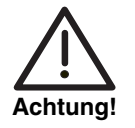

Alle Bintec-Gateways werden mit gleichem Benutzernamen und Paßwort ausgeliefert. Sie sind daher nicht gegen einen unautorisierten Zugriff geschützt, solange die Paßwörter nicht geändert wurden.

Ändern Sie unbedingt die Paßwörter, um unberechtigten Zugriff auf das Gateway zu verhindern.

Solange das Paßwort nicht verändert wird, erscheint beim Einloggen der Warnhinweis: "Password not changed".

## 6 Untermenü Time and Date

Im Folgenden werden die Felder des Untermenüs *TIME AND DATE* beschrieben.

| X2302w Setup Tool     Bintec Access Net       [SYSTEM] [TIME]: Control System Time and Date | tworks GmbH<br>MyGateway |
|---------------------------------------------------------------------------------------------|--------------------------|
| Current System Time: Wed 2005/Feb/28 19:19:37 set by                                        | : None                   |
| Change System Time: 2005/Feb/28 19:19:17                                                    | CHANGE                   |
| Time Update Interval : 86400 Seconds                                                        |                          |
| System Time Offset from GMT : 0 Seconds                                                     |                          |
| Time Servers:                                                                               |                          |
| Name/AddressProtocol1:SNTP2:SNTP3:SNTP                                                      | 1                        |
| SAVE CANCEL                                                                                 |                          |
|                                                                                             |                          |

**Systemzeit** Die Systemzeit benötigen Sie u.a. für korrekte Zeitstempel bei Systemmeldungen, Accounting oder IPSec-Zertifikaten.

Sie können die Systemzeit:

- automatisch beziehen, z. B. über verschiedene Time-Server.
- manuell auf dem Gateway einstellen.

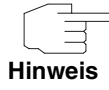

Wenn auf dem Gateway eine Methode zum automatischen Beziehen der Zeit festgelegt ist, haben die auf diese Weise erhaltenen Werte die höhere Priorität. eine evtl. manuell eingegebene Systemzeit wird überschrieben.

Das Menü für die Konfiguration der Zeitabfrageoptionen wird über das **System**-Menü aufgerufen (**System → TIME AND DATE**).

Die erste Zeile im Menüfenster zeigt die aktuelle Systemzeit an. Diese kann manuell in der zweiten Zeile durch Editieren der Felder für Datum und Uhrzeit eingestellt werden. Durch Bestätigen mit CHANGE werden die Änderungen übernommen.

Da von einem Gateway ohne Hardware Real Time Clock (die XGeneration Gateways verfügen nicht über eine Real Time Clock) die Systemzeit beim Neubooten zurückgesetzt wird, wird die Synchronisation mit mehreren Zeitservern unterstützt. Das Setup Tool ermöglicht die Konfiguration von drei Zeitservern. Diese Optionen werden in der unteren Hälfte des Menüfensters konfiguriert. Das Menü bietet folgende Konfigurationsoptionen an:

| Feld                           | Beschreibung                                                                                                    |
|--------------------------------|----------------------------------------------------------------------------------------------------|
| Time Update Interval           | Hier geben Sie das Zeitintervall ein, in dem das<br>Gateway versucht, sich auf einen der konfigu-<br>rierten Zeitserver zu synchronisieren (in Sekun-<br>den).<br>Der Standardwert ist 86400.                                                                                                    |
| System Time Offset from<br>GMT | Hier geben Sie die Abweichung zwischen der<br>lokalen Uhrzeit und GMT ein. Die Werte wer-<br>den in Sekunden eingegeben; Werte zwischen<br>1 und 23 werden jedoch als Stunden interpre-<br>tiert und nach dem Speichern der Konfiguration<br>in Sekunden umgewandelt.<br>Es können positive oder negative Werte einge-<br>geben werden, der Standardwert ist 0. |
| Name/Address                   | Hier können Sie bis zu drei Zeitserver einge-<br>ben, entweder durch ihre Domainnamen oder<br>durch ihre IP-Adresse.<br>Es gibt keine vorkonfigurierten Server.                                                                                                    |

| Feld     | Beschreibung                                                                                                    |  |
|----------|----------------------------------------------------------------------------------------------------|--|
| Protocol | Hier können Sie das Protokoll auswählen, wel-<br>ches für die Abfrage der Zeitserver benutzt<br>wird.<br>Zu Auswahl stehen: |  |
|          | <ul> <li>SNTP - Dieser Server nutzt das Simple Net-<br/>work Time Protocol.</li> </ul>                                      |  |
|          | <ul> <li>disabled - Dieser Zeitserver wird momen-<br/>tan nicht f ür die Zeitabfrage benutzt.</li> </ul>                    |  |
|          | <ul> <li>TIME/UDP - Dieser Server nutzt das<br/>Time/UDP-Protokoll.</li> </ul>                                              |  |
|          | <ul> <li>TIME/TCP - Dieser Server nutzt das<br/>Time/TCP-Protokoll.</li> </ul>                                              |  |

Tabelle 6-1: System -> Time and Date

# Index: System

| Numerics | 1. Event Index                                                                                                    | 28                             |
|----------|----------------------------------------------------------------------------------------------------|--------------------------------|
| Α        | Action<br>Activity Monitor                                                                                              | 17<br>7                        |
| С        | CLID<br>Client IP Address<br>Client UDP Port<br>Compare value<br>Condition<br>Contact                                   | 13<br>8<br>8<br>25<br>24<br>4  |
| D        | Description<br>DownAction                                                                                               | 21, 27<br>15                   |
| E        | End time<br>End value<br>Eventlist Condition<br>Execute command<br>External Activity Monitor<br>External System Logging | 25<br>25<br>28<br>28<br>7<br>9 |
| F        | Facility<br>FirstIfIndex                                                                                                | 10<br>16, 18                   |
| G        | Group<br>Grundlegenden Systemdaten                                                                                      | 14<br>3                        |
| н        | Hosts                                                                                                    | 13                             |
|          | Index<br>Index value<br>Index variable                                                                                  | 21, 27<br>23, 29<br>23, 29     |

|   | Interface<br>Interfaces<br>Interval<br>IPAddress                                                                                   | 17, 29<br>13<br>14<br>14                                |
|---|----------------------------------------------------------------------------------------------------|---------------------------------------------------------|
| Κ | Keepalive Monitoring                                                                                                    | 13                                                      |
| L | LAN<br>Last Change<br>Level<br>Local PPP ID (default)<br>Location<br>Log Host                                                      | 13<br>31<br>10<br>3<br>4<br>9, 10                       |
| Μ | Maximum Number of Syslog Entries<br>Message level for the syslog table<br>Mode<br>Monitored event                                  | 5<br>5<br>27<br>22                                      |
| Ν | Next Index<br>Notify                                                                                                    | 21<br>30                                                |
| Ρ | Password settings<br>Activity Monitor<br>admin<br>Auslieferungszustand<br>HTTP Server<br>read<br>write<br>Protokoll der Ereignisse | 33<br>33<br>33<br>33<br>33<br>33<br>33<br>33<br>33<br>9 |
| R | Range                                                                                                    | 16, 18                                                  |
| S | Set value active<br>Source IP<br>Start time                                                                                        | 30<br>15<br>25                                          |

|   | Status                          | 25, 31    |
|---|---------------------------------|-----------|
|   | Subsysteme                      | 9         |
|   | Syslog Messages                 | 9         |
|   | Syslog output on serial console | 4         |
|   | System Name                     | 3         |
|   | Systemzeit                      | 35        |
|   | Accounting                      | 35        |
|   | automatisch                     | 35        |
|   | monuell                         | 99<br>35  |
|   | manuen                          |           |
| Т | Table                           | 23, 29    |
|   | Time and Date                   | 35        |
|   | Timestamp                       | 11        |
|   | Trials                          | 15        |
|   | Trigger                         | 17        |
|   |                                 | 9 10 21   |
|   | туре                            | 0, 10, 21 |
| U | Update Interval (sec)           | 8         |
| V | value inactive                  | 30        |
|   | Variable                        | 22.20     |
|   | Vallable                        | 23, 29    |
| Ζ | Zentraler Server                | 13        |

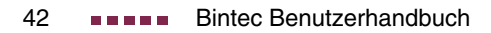